## **PROCARD REALLOCATION**

Log in to US Bank Access website at: https://access.usbank.com/cpsApp1/USBComServlet

Click on "Transaction Management"

The "Bill Cycle Close Date" should be defaulted to "OPEN"

Click on the drop down and choose the current cycle date, then click "SEARCH"

| 🏉 Card Account Summary                          | with Transact                 | ion List - Win         | dows Internet Explorer                   | 6                          |                    |                 |                     |              | _ 0      | X        |
|-------------------------------------------------|-------------------------------|------------------------|------------------------------------------|----------------------------|--------------------|-----------------|---------------------|--------------|----------|----------|
| G v le https://acces                            | s.usbank.com/cpsA             | pp1/USBComSer          | vlet                                     |                            |                    | v 🔒 😽 >         | Live Search         |              | 8        | <b>-</b> |
| File Edit View Favorites                        | Tools Help                    |                        |                                          |                            |                    |                 |                     |              |          |          |
| 🚖 🕸 🏾 🏉 Card Account Sur                        | mmary with Transac            | tion List              |                                          |                            |                    |                 |                     | ė            | a - 6    | . •      |
|                                                 |                               |                        | ( <u></u>                                |                            |                    |                 |                     |              |          | ^        |
| U.S. Bank Access®                               | Online                        |                        |                                          |                            |                    | State of W      | lisconsin           |              |          |          |
| Enuest Status Queue                             | Transac<br>Card Account       | tion Mar<br>nt Summary | nagement<br>with Transaction Lis         | st                         |                    |                 | Cogott              |              |          |          |
| Active Work Queue                               | Card Account N                | lumber: ******         | ***9186, GLORIA J SIKES                  |                            |                    | Switch Accounts |                     |              |          |          |
| System Administration<br>Account Administration | Card Acct List                | I Trans List           |                                          |                            |                    |                 |                     |              |          |          |
| Transaction Management     Card Account List    | [-] Card Ac                   | count Summ             | narv                                     |                            |                    |                 |                     |              |          | -        |
| Transaction List                                |                               |                        | • ····                                   |                            |                    |                 |                     |              |          |          |
| Reporting                                       | Account Numb<br>Account Name: | er:                    | GLORIA J SIKES                           |                            |                    |                 |                     |              |          |          |
| Data Exchange<br>My Personal Information        | Billing Cycle CI              | ose Date: Ope          | en 🗸 Search                              |                            |                    |                 |                     |              |          |          |
|                                                 | Total Transacu                | ons:                   | \$2,358.92                               | 13 Final Approved Transact | ions: \$0.00 0     |                 |                     |              |          |          |
| Contact Us                                      | Reallocated Tra               | ansactions:            | \$0.00                                   | 0 % Final Approved Trans   | actions: 0.0% 0.0% |                 |                     |              |          |          |
|                                                 | Open Account                  | Transactions.          | 0.078                                    | 0.070                      |                    |                 |                     |              |          |          |
|                                                 | [+] Search                    | Criteria               |                                          |                            | Return to top      |                 |                     |              |          | L        |
|                                                 | [-] Transac                   | tion List              |                                          |                            | Return to top      |                 |                     |              |          |          |
|                                                 | Records 1 - 13 of             | 13                     |                                          |                            |                    |                 |                     |              |          |          |
|                                                 | Check All Shown               | Uncheck All St         | nown                                     |                            |                    |                 |                     |              |          |          |
|                                                 | Select Statu                  | Approval S             | <u>Status Trans Posting</u><br>Date Date | Merchant                   | City/State         | Amount          | <u>Detail</u>       | Purchase ID  | <u>@</u> |          |
|                                                 |                               | Pending                | 07/19 07/21                              | THE GALLUP ORGANIZATION    | 402-9386339, NE    | \$750.00        | 11 ()               | VQEE5CF707E3 | 5        |          |
|                                                 |                               | Pending                | 07/15 07/19                              | MILWAUKEE PUBLIC MARKET    | 414-2731173, WI    | \$153.00        | (I) (E)             | •            |          |          |
|                                                 |                               | Pending                | 07/15 07/19                              | MAM-ADMISSIONS             | MILWAUKEE, WI      | \$7.00          | (I) (E <del>)</del> | 63330013     |          |          |
|                                                 |                               | Pending                | 07/15 07/19                              | MAM-ADMISSIONS             | MILWAUKEE, WI      | \$7.00          | 1 🕑                 | 63330012     |          |          |
| <                                               |                               | Ponding                | 07/15 07/10                              |                            |                    | \$7.00          | (ii) (ii)           | F1000003     |          | >        |
| Done                                            |                               |                        |                                          |                            |                    |                 | 😝 Internet          | e,           | 100%     | • .;     |
| 🏄 start 🚽 🏉 😔 😫                                 | ) 😡 Inbox - Mic               | rosoft Out             | Card Account Summa                       | Document1 - Microsof       |                    |                 |                     |              | 2:17     | PM       |

## SINGLE TRANSACTION REALLOCATION

Click on the funding string of the transaction that you want to reallocate.

| 🥖 Card A        | account Summary w                             | vith Trai     | nsaction    | List - Windows Internet Explorer |                   |              | -         |          |              |            |                       | _ 7 🗙     |
|-----------------|-----------------------------------------------|---------------|-------------|----------------------------------|-------------------|--------------|-----------|----------|--------------|------------|-----------------------|-----------|
| 00.             | <ul> <li>Image: Antipactic access.</li> </ul> | usbank.cor    | m/cpsApp1;  | /USBComServlet                   |                   |              |           |          | ¥ 🔒 😽        | × Live Sea | irch                  | P -       |
| File Edit       | View Favorites To                             | ools Hel      | p           |                                  |                   |              |           |          |              |            |                       |           |
| 😭 🏟             | Card Account Summ                             | ary with T    | ransaction  | List                             |                   |              |           |          |              |            | d                     | 🖶 • 🏠 •   |
|                 |                                               |               |             |                                  |                   |              |           |          |              |            |                       | ^         |
| Transad         | ction List                                    |               |             |                                  | Return to top     |              |           |          |              |            |                       |           |
| cords 1 - 13 of | f 13                                          |               |             |                                  |                   |              |           |          |              |            |                       |           |
| edk All Shown   | Uncheck All Shown                             | T             | Destine     |                                  | City/Ct-t-        |              | Detail    | 0        | Durahasa ID  | æ          | Assessmentions Conde  | _         |
|                 |                                               | Date          | Date        | Merchant                         | <u>City/State</u> | Amount       | Detall    | <u>e</u> | Purchase ID  | <u></u>    | Accounting Code       |           |
|                 | Pending                                       | 07/19         | 07/21       | THE GALLUP ORGANIZATION          | 402-9386339, NE   | \$750.00     |           | (E)      | VQEE5CF707E3 |            | 3100 144 413400 0 1   | 144NU641  |
|                 | Pending                                       | 07/15         | 07/19       | MILWAUKEE PUBLIC MARKET          | 414-2731173, WI   | \$153.00     | (1)       | (E)      |              |            | 3100 144 413400 0 1   | 144NU641  |
|                 | Pending                                       | 07/15         | 07/19       | MAM-ADMISSIONS                   | MILWAUKEE, WI     | \$7.00       | (1)       | (E)      | 63330013     |            | 3100 144 413400 0 1   | 144NU641  |
|                 | Pending                                       | 07/15         | 07/19       | MAM-ADMISSIONS                   | MILWAUKEE, WI     | \$7.00       | (1)       | (E)      | 63330012     |            | 3100 144 413400 0 1   | 144NU641  |
|                 | Pending                                       | 07/15         | 07/19       | MAM-ADMISSIONS                   | MILWAUKEE, WI     | \$7.00       | (1)       | (E)      | 63330011     |            | 3100 144 413400 0 1   | 144NU641  |
|                 | Pending                                       | 07/15         | 07/19       | DISCOVERY WORLDPARKING           | MILWAUKEE, WI     | \$5.00       | (1)       | (E)      | 19601007     |            | 3100 144 413400 0 1   | 144NU641  |
|                 | Pending                                       | 07/15         | 07/19       | DISCOVERY WORLDPARKING           | MILWAUKEE, WI     | \$5.00       | (1)       | (E)      | 19601006     |            | 3100 144 413400 0 1   | 144NU641  |
|                 | Pending                                       | 07/15         | 07/19       | DISCOVERY WORLDPARKING           | MILWAUKEE, WI     | \$5.00       | (1)       | (E)      | 19601005     |            | 3100 144 413400 0 1   | 144NU641  |
|                 | Pending                                       | 07/15         | 07/19       | DISCOVERY WORLD                  | MILWAUKEE, WI     | \$132.00     | (1)       | (E)      |              |            | 3100 144 413400 0 1   | 144NU641  |
|                 | Pending                                       | 07/14         | 07/16       | WISC SOFTWARE UW TECH STO        | 608-2627253, WI   | \$720.47     | (1)       | (E)      | 3245341      |            | 3100 144 413400 0 1   | 144NU641  |
|                 | Pending                                       | 07/16         | 07/16       | LANDSENDBUSINESS                 | 800-338-2000, WI  | \$37.45      |           | (E)      | 3456040      | Accounting | Code: 3100 144 413400 | 0 144NU64 |
|                 | Pending                                       | 07/14         | 07/15       | MAM-ADMISSIONS                   | MILWAUKEE, WI     | \$80.00      | (1)       | (E)      | 0000015105   |            | 3100 144 413400 0 1   | 144NU641  |
|                 | Pending                                       | 07/12         | 07/13       | H & H PUBLISHING CO INC          | 727-4427760, FL   | \$450.00     | (1)       | (E)      | 3079996631   |            | 3100 144 413400 0 1   | 144NU641  |
| Reviewed (      | Disputed A Reallo                             | ocated (II    | ), (II) Tra | ns Detail Level 🕑 Extracted      |                   |              |           |          |              |            |                       |           |
| dk All Shown    | Uncheck All Shown                             |               |             |                                  |                   |              |           |          |              |            |                       |           |
| ords 1 - 13 of  | f 13                                          |               |             |                                  |                   |              |           |          |              |            |                       |           |
| eallocate       | Mass Reallocate                               | Cha           | nge Revie   | w Status Approve Pull Bac        | k)                |              |           |          |              |            |                       |           |
|                 |                                               |               |             |                                  |                   |              |           |          |              |            |                       |           |
|                 |                                               |               |             |                                  |                   |              |           |          |              |            |                       |           |
|                 |                                               |               |             |                                  |                   | R032.00b23.0 | usb col 1 |          |              |            |                       |           |
|                 |                                               |               |             |                                  |                   |              |           |          |              |            |                       | ~         |
| ٢               |                                               |               |             |                                  |                   |              |           | -        |              | 0          |                       | >         |
|                 |                                               | ( <b>a</b> ). |             |                                  |                   |              |           | _        |              | 😝 Intern   | et 💐                  | 100% •    |
| 👩 star          |                                               | Inbo          | x - Microso | Card Account Summa               | Document1 -       | Microsof     |           |          |              |            |                       | 2:27 PM   |

| 🥖 Transaction Managemen                  | t - Allocations Tab - Windows Internet Explorer                                                                                                    |
|------------------------------------------|----------------------------------------------------------------------------------------------------|
| G - kttps://access                       | usbank.com/cpsApp1/USBComServlet 🛛 🖌 🖓 🗶 Live Search 🖉                                                                                                    |
| File Edit View Favorites                 | Tools Help                                                                                                    |
| 🔶 🍄 🌈 Transaction Manag                  | ement - Allocations Tab 🖶 👻 🏠                                                                                                    |
| Card Account List                        | Transaction Summary                                                                                                    |
| Transaction List                         | Status Trans Date Posting Date Merchant City, State/Province Amount Detail 🕞 Purchase ID 🕅 Accounting Code                                                                                                    |
| Reporting                                | 07/14 07/16 WISC SOFTWARE UW TECH STO 608-2627253, WI \$720.47 📵 🕞 3245341 3100[144]413400[0[144NU64]                                                                                                    |
| Data Exchange<br>My Personal Information | Disputed      Trans Detail Level      Extracted      Reallocated                                                                                                    |
| Home                                     | Summary Allocations User Line Items Comments Approval History                                                                                                    |
| Contact Us                               | The Allocations tab provides the ability to reallocate a transaction by changing the accounting information to<br>allocate an amount to a different cost center. The reallocation can be to one or to multiple accounting codes. |
|                                          | You can allocate amounts by dollar amount or percentage. Total allocation amounts must equal 100% of the transaction. To allocate to additional accounting codes, click the                                                      |
|                                          | After adding, modifying or deleting allocations, click the "Save Allocations" button to save changes.                                                                                                    |
|                                          | * = required Allocation Source: Default Acct Code Last Changed by: System                                                                                                    |
|                                          | Remove Amount Percent Accounting Code - segment vame (Lengin)<br>ACCOUNT (4) FUND (3) DEPARTMENT (6) PROGRAM (1) PROJECT/GRANT (7) SUB-CLASS                                                                                     |
|                                          | s 720.47 OR 100.00 % 3100 Q 144 Q 413400 0 Q 144NU64                                                                                                    |
|                                          | Q Search                                                                                                    |
|                                          | Remove                                                                                                    |
|                                          |                                                                                                    |
|                                          | Total Allocated: \$ 720.47 To0.00 Apply Accounting Code:                                                                                                    |
|                                          | Amount Remaining: s 0.00 Additional Allocation(s):                                                                                                    |
|                                          | Note: Rows marked for deletion are subtracted from Total Allocated and Amount Remaining values.                                                                                                    |
|                                          | Save Allocations                                                                                                    |
|                                          | << Back to Transaction List                                                                                                    |
| All of us serving you™                   |                                                                                                    |
| © 2010 U.S. Bancorp                      | R032.00b23.0 usb col 1                                                                                                    |
|                                          |                                                                                                    |
| <                                        |                                                                                                    |

Change the funding from the default to where you would like to reallocate the funds and click "**Save Allocations**". If you are using a project or grant, please enter the **project/grant number** in <u>ALL CAPS</u>.

|                                                                                                    | City, State/Province         Amount         Detail         E>         Purchase ID         Accounting Code           UW TECH STO         608-2627253, WI         \$720.47         (i)         (i)         3100 144 413400 0 144NU64            allocated         pproval History                                                                                                    |
|----------------------------------------------------------------------------------------------------|----------------------------------------------------------------------------------------------------|
| e Edt View Pavorites Tools Help  Card Account List Transaction List count Information porting ta Exchange (Personal Information imme intact Us                                                                                                    | City, State/Province         Amount         Detail         Purchase ID         Accounting Code           UW TECH ST0         608-2627253, WI         \$720.47         (i)         (i) + 3245341         3100/144/413400/0/144NU64[]           allocated         pproval History                                                                                                    |
| Status     Transaction       Transaction     Status       Transaction     Status       Transaction     Status       Transaction     Status       Transaction     Status       Transaction     Status       Transaction     Status       Transaction     Status       Transaction     O/14       O/14     O/16       WISC SOFTWARE       O     Disputed       O     Disputed       Summary     Allocations       User Line items     Comments       Allocations     the ability to reallocate a tra                                                                                                    | City, State/Province         Amount         Detail         Purchase ID         Accounting Code           UW TECH STO         608-2627253, WI         \$720.47         II         IE+         3245341         3100/144/413400/0/144NU64[]           allocated         pproval History         III         III         III         III         III         IIII         IIII         IIII         IIIIIIIIIIIIIIIIIIIIIIIIIIIIIIIIIIII |
| Card Account List     Card Account List     Card Account List     Card Account List     Card Account Information     Ceporting     Ala Exchange     Aly Personal Information     Contact Us     Contact Us                                                                                                    | City, State/Province         Amount         Detail         Image: Purchase ID         Accounting Code           UW TECH STO         608-2627253, WI         \$720.47         Image: Image: Purchase ID         Accounting Code           Iallocated         allocated         pproval History         Purchase ID         Accounting Code                                                                                            |
| Status     Trans Date     Posting Date     Merchant       scount Information     07/14     07/16     WISC SOFTWARE       ist Exchange     Disputed     iiiiiiiiiiiiiiiiiiiiiiiiiiiiiiiiiiii                                                                                                    | City, State/Province         Amount         Detail         €>         Purchase ID         Accounting Code           UW TECH STO         608-2627253, WI         \$720.47         (i)         (i)         3100 144 413400 0 144NU64            iallocated         pproval History                                                                                                    |
| eporting     07/14     07/16     WISC SOFTWARE       ata Exchange<br>ly Personal Information     Image: Comparison of the solution of the solution of | UW TECH STO 608-2627253, WI \$720.47 (i) (E+ 3245341 3100 144 413400 0 144NU64 <br>Iallocated                                                                                                    |
| Summary         Allocations         User Line items         Comments         Applications         Applications                                                                                                    | allocated pproval History                                                                                                    |
| tome Summary Allocations User Line Items Comments Ap<br>Contact Us The Allocations tab provides the ability to reallocate a tra                                                                                                    | pproval History                                                                                                    |
| Contact Us The Allocations tab provides the ability to reallocate a tra                                                                                                    |                                                                                                    |
|                                                                                                    | ansaction by changing the accounting information to                                                                                                    |
| allocate an amount to a different cost center. The realloc                                                                                                    | cation can be to one or to multiple accounting codes.                                                                                                    |
| You can allocate amounts by dollar amount or percentage                                                                                                    | ge. Total allocation amounts must equal 100% of the transaction. To allocate to additional accounting codes, click the                                                                                                    |
| After adding, modifying or deleting allocations, click the " * = required                                                                                                    | "Save Allocations" button to save changes.<br>Allocation Source: Default Acct Code, Last Changed by System                                                                                                    |
| Remove Amount Perce                                                                                                    | ent Accounting Code - Segment Name (Length)                                                                                                    |
|                                                                                                    | ACCOUNT (4) FUND (3) DEPARTMENT (6) PROGRAM (1) PROJECT/GRANT (7) SUB-CLASS                                                                                                    |
| s 720.47 OR 100.00                                                                                                    | % 3150 Q 144 Q 413400 0 Q 144NU64                                                                                                    |
| Q Search                                                                                                    |                                                                                                    |
| Remove                                                                                                    |                                                                                                    |
| Total Allocated: s 720.47 100.0                                                                                                    | 00 % Apply Accounting Code:                                                                                                    |
| Amount Remaining: \$ 0.00 0.0                                                                                                    | 00 % Additional Allocation(s): 1 (Add                                                                                                    |
|                                                                                                    |                                                                                                    |
| Note: Rows marked for deletion are subtracted from 1 of                                                                                                    | tal Allocated and Amount Remaining values.                                                                                                    |
| Save Allocations                                                                                                    |                                                                                                    |
|                                                                                                    |                                                                                                    |
| Section List                                                                                                    |                                                                                                    |
|                                                                                                    | E022.00b22.0                                                                                                    |

You will get a message stating that your request was successfully completed.

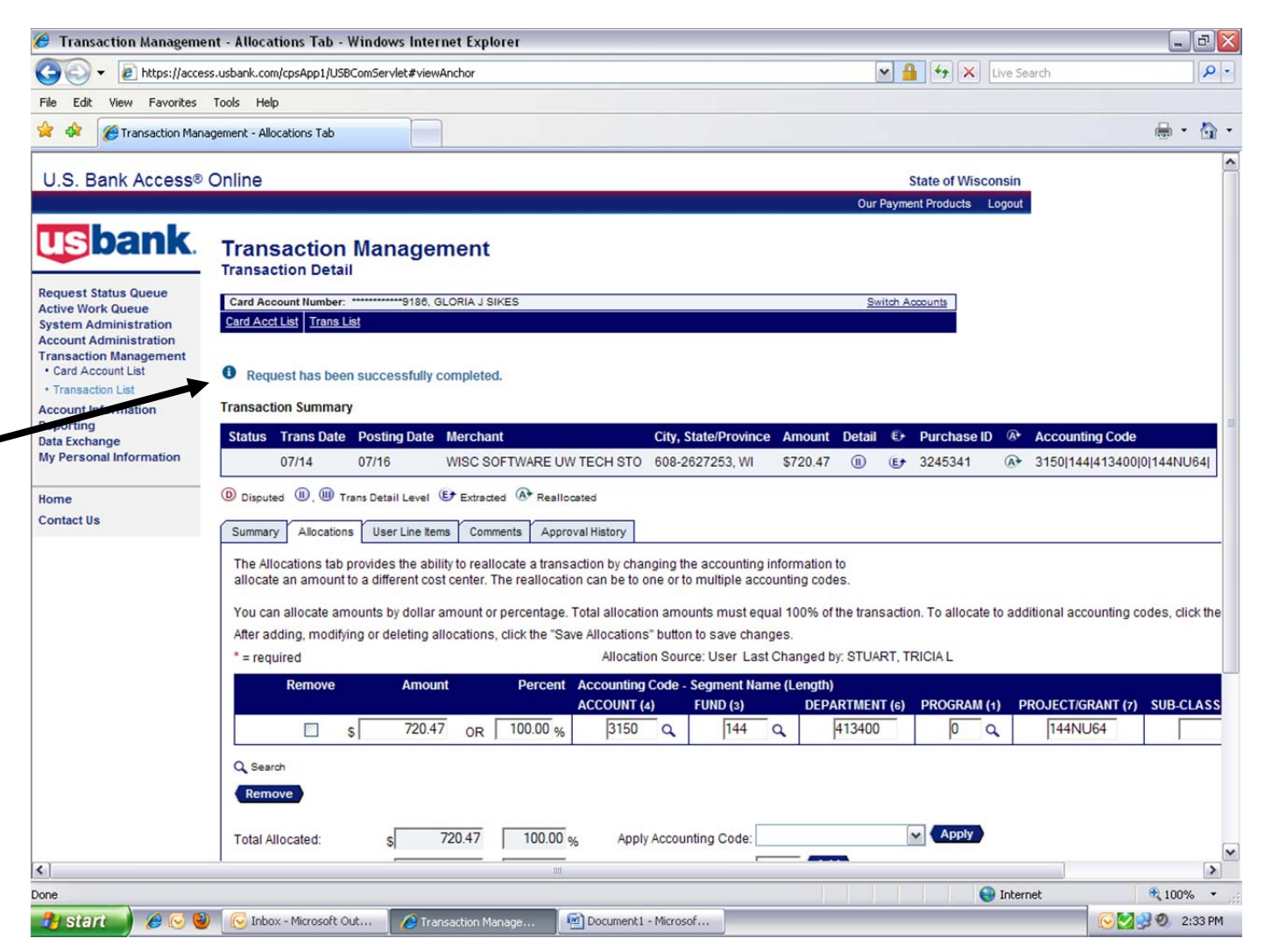

Go to the bottom of the screen and click on "Back to Transaction List"

A green reallocated icon will appear next to the transaction that you just reallocated. You can hold your cursor over this icon and it will display a message "**reallocated**".

|            |                    | <u></u>      |             |                               |                  |              |           | 0          |            |                 | <u></u>          |               |         |
|------------|--------------------|--------------|-------------|-------------------------------|------------------|--------------|-----------|------------|------------|-----------------|------------------|---------------|---------|
|            | Pending            | <u>07/15</u> | 07/19       | DISCOVERY WORLDPARKING        | MILWAUKEE, WI    | \$5.00       |           | € <b>†</b> | 19601006   |                 | <u>3100 144 </u> | 413400 0 144  | NU641   |
|            | Pending            | <u>07/15</u> | 07/19       | DISCOVERY WORLDPARKING        | MILWAUKEE, WI    | \$5.00       | (1)       | Đ          | 19601005   |                 | 3100 144         | 413400(\$1144 | NU64[   |
|            | Pending            | 07/15        | 07/19       | DISCOVERY WORLD               | MILWAUKEE, WI    | \$132.00     | (1)       | ¢)         |            |                 | 3102[144]        | 413400 0 144  | NU64[   |
| •          | Pending            | <u>07/14</u> | 07/16       | WISC SOFTWARE UW TECH STO     | 608-2627253, WI  | \$720.47     | (1)       | Đ          | 3245341    | (A <sup>↓</sup> | 3150 144         | 413400 0 144  | NU64[   |
|            | Pending            | 07/16        | 07/16       | LANDSENDBUSINESS              | 800-338-2000, WI | \$37.45      |           | € <b>)</b> | 3456040    | Realloca        | ted 00 144       | 413400 0 144  | NU64[   |
|            | Pending            | <u>07/14</u> | 07/15       | MAM-ADMISSIONS                | MILWAUKEE, WI    | \$80.00      |           | ¢)         | 0000015105 |                 | 3100 144         | 413400 0 144  | NU64[   |
|            | Pending            | 07/12        | 07/13       | H & H PUBLISHING CO INC       | 727-4427760, FL  | \$450.00     | (1)       | ¢)         | 3079996631 |                 | 3100 144         | 413400 0 144  | NU64    |
| Reviewed 0 | Disputed Ar Reallo | cated 🕕      | , 🕕 Trar    | is Detail Level (E) Extracted |                  |              |           |            |            |                 |                  |               |         |
| Reallocate | Mass Reallocate    | Char         | nge Revie   | w Status Approve Pull Bac     | ĸ                | R032 00b23 0 | ush col 1 |            |            |                 |                  |               |         |
| 2          | ſ                  |              |             |                               |                  | R032.00523.0 | 030 001 1 |            |            |                 |                  |               | ~       |
|            |                    |              |             |                               |                  |              |           |            |            | 😜 Intern        | et               | 10            | 0% •    |
| 🦺 start    | 6 🖸                | 🕞 Inbo       | x - Microso | ft Out 🦉 Card Account Summa   | Document1 -      | Microsof     |           |            |            | •               |                  | ତ 😒 🕑 🎱       | 2:36 PM |

## **MULITPLE TRANSACTION REALLOCATION**

Log in to the US Bank Access website the same as above. When you get to the transaction management section, check the boxes to the left of the transactions that you would like to reallocate.

| Home<br>Contact Us | Total Transaction<br>Reallocated Tran<br>% Reallocated T<br>Open Account | ns:<br>nsactions:<br>'ransactions: | \$2,358<br>\$720.4<br>30.5% | 8.92<br>47      | <ol> <li>Final Approved Transaction</li> <li>% Final Approved Transact</li> <li>7.6%</li> </ol> | ns: \$0.00 0<br>tions: 0.0% 0.0% |          |               |     |              |          |
|--------------------|--------------------------------------------------------------------------|------------------------------------|-----------------------------|-----------------|-------------------------------------------------------------------------------------------------|----------------------------------|----------|---------------|-----|--------------|----------|
|                    | [+] Search C                                                             | riteria                            |                             |                 |                                                                                                 | Return to top                    |          |               |     |              |          |
|                    | [-] Transacti                                                            | ion List                           |                             |                 |                                                                                                 | Return to top                    |          |               |     |              |          |
|                    | Records 1 - 13 of 1<br>Check All Shown                                   | 3<br>Uncheck All Shown             |                             |                 |                                                                                                 |                                  |          |               |     |              |          |
|                    | Select Status                                                            | Approval Status                    | Trans<br>Date               | Posting<br>Date | <u>Merchant</u>                                                                                 | City/State                       | Amount   | <u>Detail</u> | Ð   | Purchase ID  | <u>@</u> |
|                    |                                                                          | Pending                            | 07/19                       | 07/21           | THE GALLUP ORGANIZATION                                                                         | 402-9386339, NE                  | \$750.00 |               | Er  | VQEE5CF707E3 |          |
|                    |                                                                          | Pending                            | 07/15                       | 07/19           | MILWAUKEE PUBLIC MARKET                                                                         | 414-2731173, WI                  | \$153.00 | (1)           | (E) |              |          |
|                    |                                                                          | Pending                            | 07/15                       | 07/19           | MAM-ADMISSIONS                                                                                  | MILWAUKEE, WI                    | \$7.00   | (1)           | E+  | 63330013     |          |
|                    |                                                                          | Pending                            | 07/15                       | 07/19           | MAM-ADMISSIONS                                                                                  | MILWAUKEE, WI                    | \$7.00   | (1)           | (E) | 63330012     |          |
|                    |                                                                          | Pending                            | 07/15                       | 07/19           | MAM-ADMISSIONS                                                                                  | MILWAUKEE, WI                    | \$7.00   | ())           | (E) | 63330011     |          |
|                    |                                                                          | Pending                            | 07/15                       | 07/19           | DISCOVERY WORLDPARKING                                                                          | MILWAUKEE, WI                    | \$5.00   | (1)           | (E) | 19601007     |          |
|                    |                                                                          | Pending                            | 07/15                       | 07/19           | DISCOVERY WORLDPARKING                                                                          | MILWAUKEE, WI                    | \$5.00   |               | E   | 19601006     |          |
|                    |                                                                          | Pending                            | 07/15                       | 07/19           | DISCOVERY WORLDPARKING                                                                          | MILWAUKEE, WI                    | \$5.00   | (1)           | (E) | 19601005     |          |
|                    |                                                                          | Pending                            | 07/15                       | 07/19           | DISCOVERY WORLD                                                                                 | MILWAUKEE, WI                    | \$132.00 | (1)           | E+  |              |          |
|                    | ▶ □                                                                      | Pending                            | 07/14                       | 07/16           | WISC SOFTWARE UW TECH STO                                                                       | 608-2627253, WI                  | \$720.47 | ())           | (E) | 3245341      | (A)      |
|                    |                                                                          | Pending                            | 07/16                       | 07/16           | LANDSENDBUSINESS                                                                                | 800-338-2000, WI                 | \$37.45  |               | E+  | 3456040      |          |
|                    |                                                                          | Pending                            | 07/14                       | 07/15           | MAM-ADMISSIONS                                                                                  | MILWAUKEE, WI                    | \$80.00  | (1)           | (E) | 0000015105   |          |
|                    | Y                                                                        | Pending                            | 07/12                       | 07/13           | H & H PUBLISHING CO INC                                                                         | 727-4427760, FL                  | \$450.00 | (1)           | E+  | 3079996631   |          |

## Scroll to the bottom of the page and click "Mass Reallocate"

| Return to top           Return to top           Return to top           Return to top           Return to top           Return to top           Date         Date         Parchase ID                                                                                                    | €r         Purchase ID         ▲           (€r         VQEE5CF707E3           (€r         63330013           (€r         63330012           (€r         63330012           (€r         19601007           (€r         19601005           (Er         5245341           (€r         3245341           (Er         0000015105                                            | 😭 🕸 🏈 Card Account Su | mmary with Transactio | on List           |               |                 |                           |                  |              |               |      | -            | a • | <u>-</u> |
|----------------------------------------------------------------------------------------------------|----------------------------------------------------------------------------------------------------|-----------------------|-----------------------|-------------------|---------------|-----------------|---------------------------|------------------|--------------|---------------|------|--------------|-----|----------|
| Return to top         Return to top         Return to top         Return to top         Return to top         Return to top         Return to top         Status       Pointing       Micro top top top top top top top top top to                                                                                                    | Purchase ID         ●           (€)         VQEE5CF707E3            (€)         63330013            (€)         63330012            (€)         63330013            (€)         63330012            (€)         19601007            (€)         19601005            (€)         3245341         (€)           (€)         0000015105            (€)         0000015105 |                       | [+] Search C          | riteria           |               |                 |                           | Return to top    |              |               |      |              |     | ^        |
| Records 1 - 13 of 13         Check All Shown         Select Status Approval Status Trans Date Date Date Date Date       City/State       Amount       Detail       Purchase ID         Pending       07/19       07/20       THE GALLUP ORGANIZATION       402-9386339, NE       \$750.00       0       0       0       VOEESCF707E3         Pending       07/15       07/19       MILWAUKEE PUBLIC MARKET       414-2731173, WI       \$153.00       0       0       0       0       0       0       0       0       0       0       0       0       0       0       0       0       0       0       0       0       0       0       0       0       0       0       0       0       0       0       0       0       0       0       0       0       0       0       0       0       0       0       0       0       0       0       0       0       0       0       0       0       0       0       0       0       0       0       0       0       0       0       0       0       0       0       0       0       0       0       0       0       0       0       0                                                                                                           | Purchase ID         ●           (€)         VQEE5CF707E3           (€)         63330013           (€)         63330012           (€)         63330011           (€)         19601007           (€)         19601005           (€)         3245341           (€)         3245341           (€)         3000015105           (€)         300015105                       |                       | [-] Transacti         | on List           |               |                 |                           | Return to top    |              |               |      |              |     |          |
| Medded F1 38 off 13         Check All Shown         Select       Status<br>(a)       Approval Status<br>(b)       Trans<br>Date       Posting<br>Date       Merchant<br>Date       City/State       Amount       Detail       C       Purchase ID         Image: Status       Pending       07/19       07/21       THE GALLUP ORGANIZATION       402-9386339, NE       \$75.00       Image: Status       Image: Status       VOEESCF707E3         Image: Status       Pending       07/15       07/19       MILWAUKEE PUBLIC MARKET       414-2731173, VI       \$153.00       Image: Status       63330013         Image: V       Pending       07/15       07/19       MAM-ADMISSIONS       MILWAUKEE, VI       \$7.00       Image: Status       63330012         Image: V       Pending       07/15       07/19       MAM-ADMISSIONS       MILWAUKEE, VI       \$7.00       Image: Status       63330012         Image: V       Pending       07/15       07/19       MAM-ADMISSIONS       MILWAUKEE, VI       \$7.00       Image: Status       63330011         Image: V       Pending       07/15       07/19       DISCOVERY WORLDPARKING       MILWAUKEE, VI       \$5.00       Image: Status       Image: Status         Image: V       Pending       07/15                                                                                                    | ▶         Purchase ID         ▲           €         VQEE5CF707E3            €         63330013            €         63330012            €         63330011            €         19601007            €         19601005            €         3245341            €         3245341            €         0000015105                                                       |                       |                       |                   |               |                 |                           |                  |              |               |      |              |     |          |
| Select       Status<br>@ @       Approval Status<br>Date       Trans<br>Date       Posting<br>Date       Merchant<br>Date       City/State       Amount       Detail       E       Purchase ID         Pending       97/19       07/21       THE GALLUP ORGANIZATION       402-9386339, NE       \$75.00       @       ©       VQEE5CF707E3         Pending       07/15       07/19       MILWAUKEE PUBLIC MARKET       414-2731173, WI       \$153.00       @       ©       VQEE5CF707E3         Pending       07/15       07/19       MAM-ADMISSIONS       MILWAUKEE, WI       \$7.00       @       ©       63330012         P       Pending       07/15       07/19       MAM-ADMISSIONS       MILWAUKEE, WI       \$7.00       @       ©       63330012         P       Pending       07/15       07/19       MAM-ADMISSIONS       MILWAUKEE, WI       \$7.00       @       ©       63330012         P       Pending       07/15       07/19       MAM-ADMISSIONS       MILWAUKEE, WI       \$7.00       @       ©       63330012         P       Pending       07/15       07/19       DISCOVERY WORLDPARKING       MILWAUKEE, WI       \$5.00       @       ©       19601007         P       Pending       07/15                                                                                                    | €         Purchase ID         €           €         VQEE5CF707E3            €         63330013            €         63330012            €         63330011            €         19601007            €         19601005            €         3245341         €           €         3245341         €           €         0000015105                                     |                       | Check All Shown       | Uncheck All Shown |               |                 |                           |                  |              |               |      |              |     |          |
| Pending         07/19         07/21         THE GALLUP ORGANIZATION         402-9386339, NE         \$750.00         III         VEX         VEX </th <th><ul> <li>(€ YQEE5CF707E3</li> <li>(€ 63330013</li> <li>(€ 63330012</li> <li>(€ 63330012</li> <li>(€ 19601007</li> <li>(€ 19601006</li> <li>(€ 19601005</li> <li>(€ 19601005</li> <li>(€ 3245341</li> <li>(€ 3245341</li> <li>(€ 3245341</li> <li>(€ 3245341</li> <li>(€ 3245040</li> <li>(€ 3000015105</li> <li>(€ 2070006821</li> </ul></th> <th></th> <th>Select Status</th> <th>Approval Status</th> <th>Trans<br/>Date</th> <th>Posting<br/>Date</th> <th>Merchant</th> <th>City/State</th> <th>Amount</th> <th><u>Detail</u></th> <th>Ð</th> <th>Purchase ID</th> <th>۲</th> <th></th> | <ul> <li>(€ YQEE5CF707E3</li> <li>(€ 63330013</li> <li>(€ 63330012</li> <li>(€ 63330012</li> <li>(€ 19601007</li> <li>(€ 19601006</li> <li>(€ 19601005</li> <li>(€ 19601005</li> <li>(€ 3245341</li> <li>(€ 3245341</li> <li>(€ 3245341</li> <li>(€ 3245341</li> <li>(€ 3245040</li> <li>(€ 3000015105</li> <li>(€ 2070006821</li> </ul>                               |                       | Select Status         | Approval Status   | Trans<br>Date | Posting<br>Date | Merchant                  | City/State       | Amount       | <u>Detail</u> | Ð    | Purchase ID  | ۲   |          |
| Panding         07/15         07/19         MILWAUKEE PUBLIC MARKET         414-2731173, WI         \$153.00         (i)         (i)           V         Panding         07/15         07/19         MAM-ADMISSIONS         MILWAUKEE, WI         \$7.00         (i)         (i)         63330013           V         Panding         07/15         07/19         MAM-ADMISSIONS         MILWAUKEE, WI         \$7.00         (i)         (i)         63330012           V         Panding         07/15         07/19         MAM-ADMISSIONS         MILWAUKEE, WI         \$7.00         (i)         (i)         63330012           V         Panding         07/15         07/19         MAM-ADMISSIONS         MILWAUKEE, WI         \$7.00         (i)         (i)         63330011           V         Panding         07/15         07/19         MAM-ADMISSIONS         MILWAUKEE, WI         \$5.00         (i)         (i)         19601007           V         Panding         07/15         07/19         DISCOVERY WORLDPARKING         MILWAUKEE, WI         \$5.00         (i)         (i)         19601006           V         Panding         07/15         07/19         DISCOVERY WORLDPARKING         MILWAUKEE, WI         \$5.00         (i)         (                                                                                                    | (€)         (€)       63330013         (€)       63330012         (€)       86330011         (€)       19601007         (€)       19601005         (€)       3245341         (€)       3245341         (€)       3245040         (€)       000015105         (€)       000015105                                                                                       |                       |                       | Pending           | 07/19         | 07/21           | THE GALLUP ORGANIZATION   | 402-9386339, NE  | \$750.00     |               | Đ    | VQEE5CF707E3 |     |          |
| Image: Pending         07/15         07/19         MAM-ADMISSIONS         MILWAUKEE, WI         \$7.00         0         0         6         63330013           Image: Pending         07/15         07/19         MAM-ADMISSIONS         MILWAUKEE, WI         \$7.00         0         0         0         6         63330013           Image: Pending         07/15         07/19         MAM-ADMISSIONS         MILWAUKEE, WI         \$7.00         0         0         6         63330012           Image: Pending         07/15         07/19         MAM-ADMISSIONS         MILWAUKEE, WI         \$7.00         0         0         6         63330011           Image: Pending         07/15         07/19         MAM-ADMISSIONS         MILWAUKEE, WI         \$7.00         0         0         6         63330011           Image: Pending         07/15         07/19         DISCOVERY WORLDPARKING         MILWAUKEE, WI         \$5.00         0         0         16         19601007           Image: Pending         07/15         07/19         DISCOVERY WORLDPARKING         MILWAUKEE, WI         \$5.00         0         0         16         19601005           Image: Pending         07/15         07/19         DISCOVERY WORLDPARKING         MILWAU                                                                                                    | <ul> <li>(€ 63330013</li> <li>(€ 63330012</li> <li>(€ 83330011</li> <li>(€ 19601007</li> <li>(€ 19601005</li> <li>(€ 19601005</li> <li>(€ 3245341</li> <li>(€ 3456040</li> <li>(€ 3000015105</li> <li>(€ 2070006821</li> </ul>                                                                                                    |                       |                       | Pending           | 07/15         | 07/19           | MILWAUKEE PUBLIC MARKET   | 414-2731173, WI  | \$153.00     |               | (E)  |              |     |          |
| Image: Pending         07/15         07/19         MAM-ADMISSIONS         MILWAUKEE, WI         \$7.00         0         0         66         63330012           Image: Pending         07/15         07/19         MAM-ADMISSIONS         MILWAUKEE, WI         \$7.00         0         0         66         63330012           Image: Pending         07/15         07/19         MAM-ADMISSIONS         MILWAUKEE, WI         \$7.00         0         06         66         63330011           Image: Pending         07/15         07/19         DISCOVERY WORLDPARKING         MILWAUKEE, WI         \$5.00         0         06         19601006           Image: Pending         07/15         07/19         DISCOVERY WORLDPARKING         MILWAUKEE, WI         \$5.00         0         06         19601006           Image: Pending         07/15         07/19         DISCOVERY WORLDPARKING         MILWAUKEE, WI         \$5.00         0         06         19601005           Image: Pending         07/15         07/19         DISCOVERY WORLDPARKING         MILWAUKEE, WI         \$132.00         0         0         19601005                                                                                                    | <ul> <li>(➡ 63330012</li> <li>(➡ 63330011</li> <li>(➡ 19601007</li> <li>(➡ 19601005</li> <li>(➡ 19601005</li> <li>(➡ 3245341</li> <li>(➡ 3456040</li> <li>(➡ 0000015105</li> <li>(➡ 2070006821</li> </ul>                                                                                                    |                       | ▶ 🗹                   | Pending           | 07/15         | 07/19           | MAM-ADMISSIONS            | MILWAUKEE, WI    | \$7.00       |               | (E)+ | 63330013     |     |          |
| Image: Panding         07/15         07/19         MAM-ADMISSIONS         MILWAUKEE, WI         \$7.00         0         0         6         63330011           Image: Panding         07/15         07/19         DISCOVERY WORLDPARKING         MILWAUKEE, WI         \$5.00         0         0         19601007           Image: Panding         07/15         07/19         DISCOVERY WORLDPARKING         MILWAUKEE, WI         \$5.00         0         0         19601006           Image: Panding         07/15         07/19         DISCOVERY WORLDPARKING         MILWAUKEE, WI         \$5.00         0         0         19601005           Image: Panding         07/15         07/19         DISCOVERY WORLDPARKING         MILWAUKEE, WI         \$5.00         0         0         19601005           Image: Panding         07/15         07/19         DISCOVERY WORLDPARKING         MILWAUKEE, WI         \$132.00         0         0         19601005                                                                                                    | <ul> <li>(€ 63330011</li> <li>(€ 19601007</li> <li>(€ 19601005</li> <li>(€ 23245341</li> <li>(€ 3245341</li> <li>(€ 3456040</li> <li>(€ 0000015105</li> <li>(€ 2070006831</li> </ul>                                                                                                    |                       | ▶ 💌                   | Pending           | 07/15         | 07/19           | MAM-ADMISSIONS            | MILWAUKEE, WI    | \$7.00       | (1)           | (E)  | 63330012     |     | -        |
| Image: Pending         07/15         07/19         DISCOVERY WORLDPARKING         MILWAUKEE, WI         \$5.00         0         (e)         19601007           Image: Pending         07/15         07/19         DISCOVERY WORLDPARKING         MILWAUKEE, WI         \$5.00         0         (e)         19601006           Image: Pending         07/15         07/19         DISCOVERY WORLDPARKING         MILWAUKEE, WI         \$5.00         0         (e)         19601006           Image: Pending         07/15         07/19         DISCOVERY WORLDPARKING         MILWAUKEE, WI         \$5.00         (e)         (e)         19601005           Image: Pending         07/15         07/19         DISCOVERY WORLDPARKING         MILWAUKEE, WI         \$132.00         (e)         (e)                                                                                                    | <ul> <li>(Ŀ) 19601007</li> <li>(Ŀ) 19601005</li> <li>(Ŀ) 19601005</li> <li>(Ŀ) 3245341</li> <li>(L) 3456040</li> <li>(Ŀ) 000015105</li> <li>(L) 2070006831</li> </ul>                                                                                                    |                       | ▶ 🗹                   | Pending           | 07/15         | 07/19           | MAM-ADMISSIONS            | MILWAUKEE, WI    | \$7.00       | (1)           | (E)  | 63330011     |     |          |
| Pending         07/15         07/19         DISCOVERY WORLDPARKING         MILWAUKEE, WI         \$5.00         III         IIII         IIII         IIII         IIII         IIII         IIII         IIII         IIII         IIII         IIIIIIIIIIIIIIIIIIIIIIIIIIIIIIIIIIII                                                                                                    | <ul> <li>(€ 19601006</li> <li>(€ 19601005</li> <li>(€ 23245341</li> <li>(€ 3456040</li> <li>(€ 0000015105</li> <li>(€ 2070006834</li> </ul>                                                                                                    |                       | ▶ 🗹                   | Pending           | 07/15         | 07/19           | DISCOVERY WORLDPARKING    | MILWAUKEE, WI    | \$5.00       |               | (E)  | 19601007     |     |          |
| ▶         Pending         07/15         07/19         DISCOVERY WORLDPARKING         MILWAUKEE, WI         \$5.00         III         IIII         IIII         IIII         IIII         IIII         IIII         IIII         IIII         IIII         IIII         IIIIIIIIIIIIIIIIIIIIIIIIIIIIIIIIIIII                                                                                                    | <ul> <li>(Ŀ) 19601005</li> <li>(Ŀ) 2245341</li> <li>(Ŀ) 3456040</li> <li>(Ŀ) 000015105</li> <li>(L) 2070006531</li> </ul>                                                                                                    |                       | ▶ 🗹                   | Pending           | 07/15         | 07/19           | DISCOVERY WORLDPARKING    | MILWAUKEE, WI    | \$5.00       | (1)           | (E)  | 19601006     |     |          |
| ▶          Pending         07/15         07/19         DISCOVERY WORLD         MILWAUKEE, WI         \$132.00         III         III         III         III         III         III         III         III         III         III         III         III         III         III         III         III         III         IIII         IIII         IIII         IIII         IIII         IIII         IIIIIIIIIIIIIIIIIIIIIIIIIIIIIIIIIIII                                                                                                    | <ul> <li>(€)</li> <li>(€) 3245341</li> <li>(€) 3455040</li> <li>(€) 0000015105</li> <li>(€) 2070008531</li> </ul>                                                                                                    |                       | ▶ 🗹                   | Pending           | 07/15         | 07/19           | DISCOVERY WORLDPARKING    | MILWAUKEE, WI    | \$5.00       | (1)           | (E)  | 19601005     |     |          |
|                                                                                                    | <ul> <li>(€+ 3245341</li> <li>(€+ 3456040</li> <li>(€+ 0000015105</li> <li>(€+ 2070906631</li> </ul>                                                                                                    |                       | ▶ 🗹                   | Pending           | 07/15         | 07/19           | DISCOVERY WORLD           | MILWAUKEE, WI    | \$132.00     |               | (E)  |              |     |          |
| Pending 07/14 07/16 WISC SOFTWARE UW TECH STO 608-2627253, WI \$720.47 (ii) (E+ 3245341                                                                                                    | (€) 3456040 (€) 0000015105 (€) 2070005631                                                                                                    |                       |                       | Pending           | 07/14         | 07/16           | WISC SOFTWARE UW TECH STO | 608-2627253, WI  | \$720.47     |               | ¢    | 3245341      | (A+ |          |
| Pending 07/16 07/16 LANDSENDBUSINESS 800-338-2000, WI \$37.45 (B) (E+ 3456040)                                                                                                    | (E+ 0000015105                                                                                                    |                       |                       | Pending           | 07/16         | 07/16           | LANDSENDBUSINESS          | 800-338-2000, WI | \$37.45      | (1)           | (E)  | 3456040      |     |          |
| ► ► Pending 07/14 07/15 MAM-ADMISSIONS MILWAUKEE, WI \$80.00 (0) (c+ 0000015105                                                                                                    | (F 2070006621                                                                                                    |                       | ▶ 🗹                   | Pending           | 07/14         | 07/15           | MAM-ADMISSIONS            | MILWAUKEE, WI    | \$80.00      |               | (E)  | 0000015105   |     | 1        |
| Pending 07/12 07/13 H & H PUBLISHING CO INC 727-4427760, FL \$450.00 (I) (E) 3079996631                                                                                                    | G 3073330031                                                                                                    |                       |                       | Pending           | 07/12         | 07/13           | H & H PUBLISHING CO INC   | 727-4427760, FL  | \$450.00     | (1)           | (E)+ | 3079996631   |     |          |
| Reallocate wass reallocate change review status Approve Pull back                                                                                                    |                                                                                                    |                       | Realfocati            | Mass Reallocate   | Char          | ige kevie       | w status Approve Pull Bac | -*               |              |               |      |              |     |          |
|                                                                                                    |                                                                                                    | All of us serving you |                       |                   |               |                 |                           |                  | P022 00522 0 | urb col 1     |      |              |     |          |
| All of us serving you*                                                                                                    |                                                                                                    | a zono u.o. pandorp   |                       |                   |               |                 |                           |                  | R032.00023.0 | uso 001 1     | 1    |              |     | ~        |

Aloc % should be 100%. Change the default funding to the funding that you want to reallocate the transactions to. The radio button is defaulted to "**Replace Existing Allocations**". Then click on "**Save Allocations**".

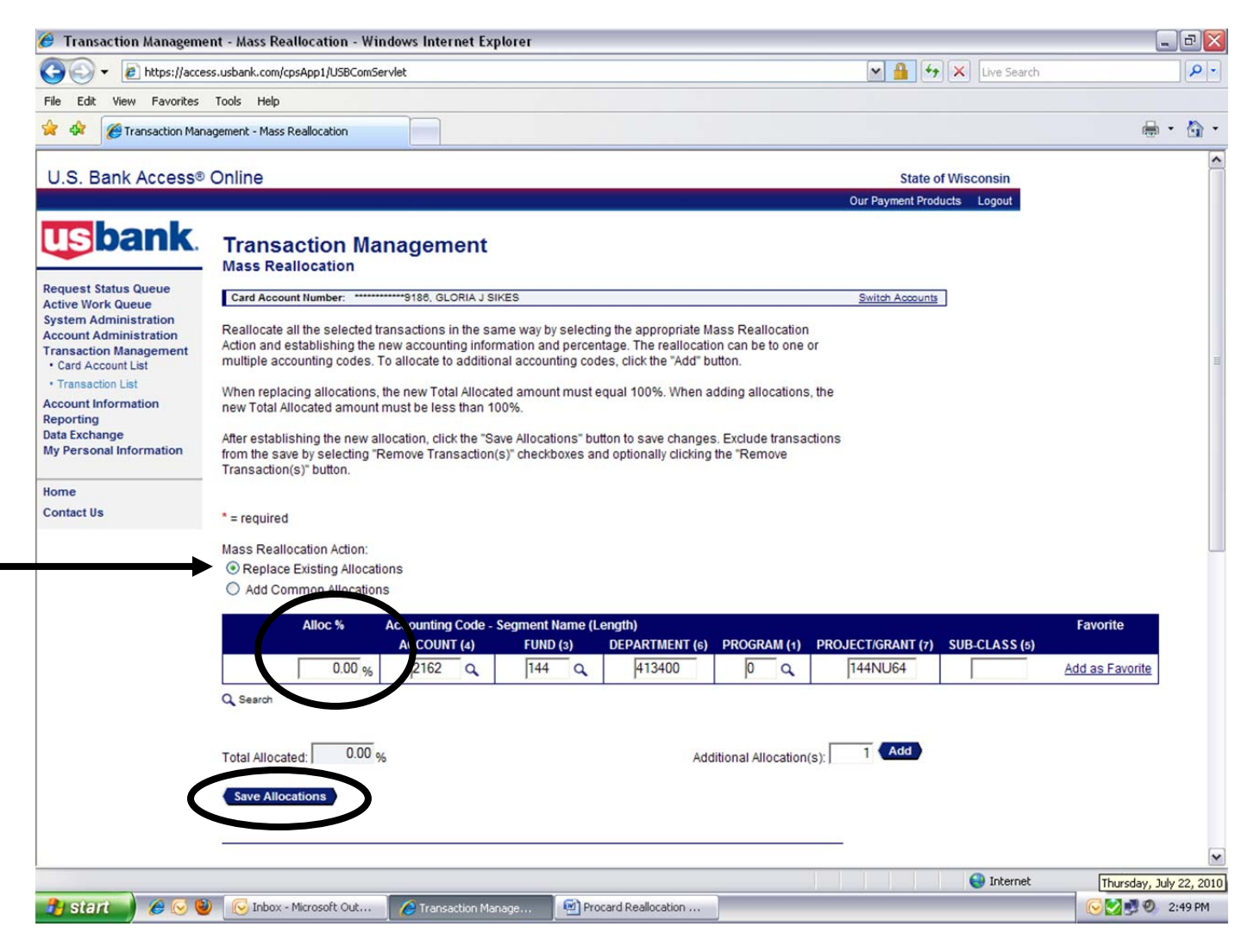

After clicking on "**Save Allocations**", a screen will appear showing the transactions being reallocated confirming the changes. Click on "**Yes, Save Allocations**".

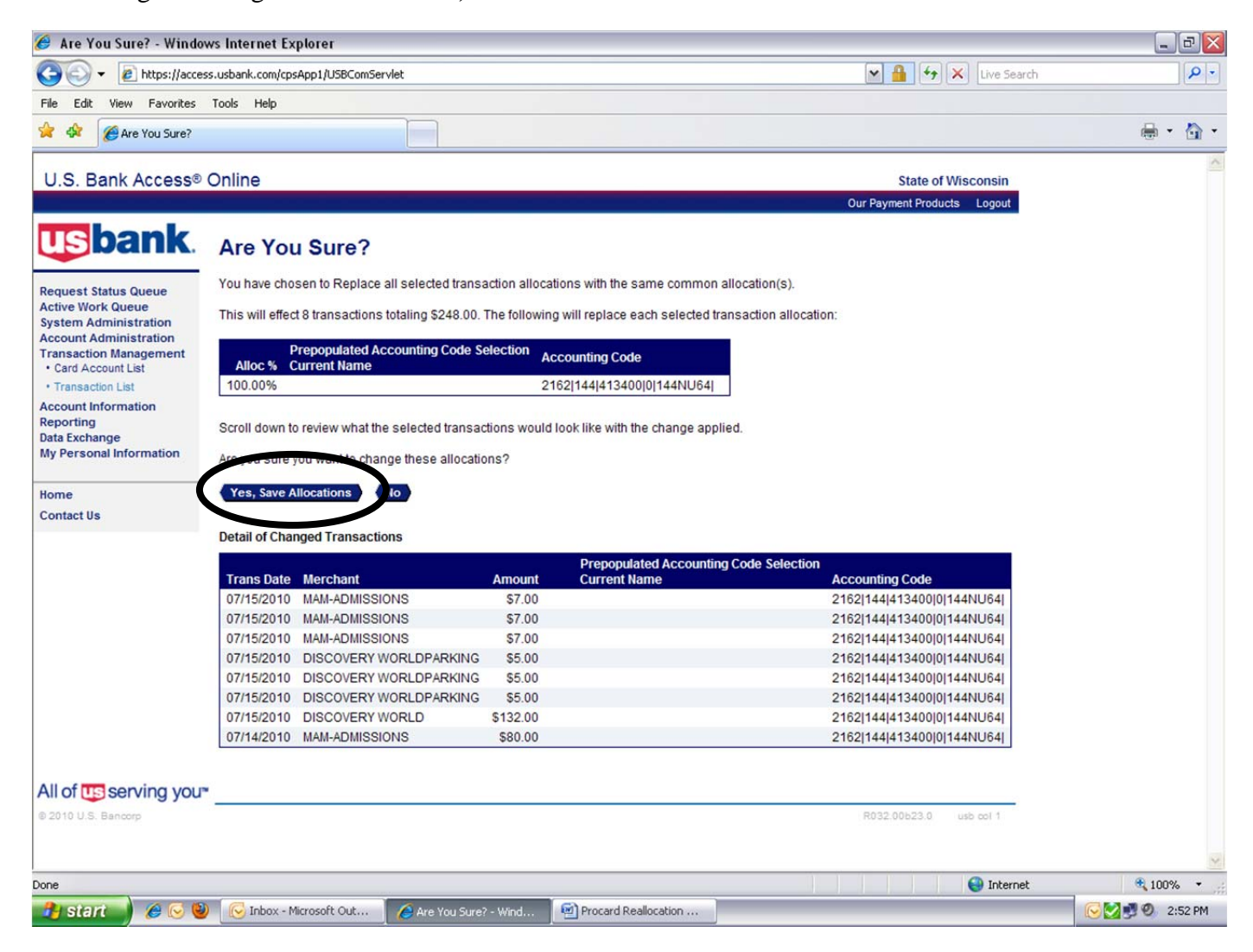